## PCI and RecTrac Access Procedures for New Hire:

1. Supervisor submits a New Hire request for Network Access in **Service Now**, attaching passed Fingerprinting & Background email confirmation and Network User Agreement.

| New Network Account |                                                                                                    | Data Center Hosting |  |  |
|---------------------|----------------------------------------------------------------------------------------------------|---------------------|--|--|
| ш о<br>Ш м          | New Network Account                                                                                                    | Open Record         |  |  |
| Ti Ti               | Request for access to the Clark County computer network.<br>Note:                                                                                                    |                     |  |  |
| Ξ                   | • The background check <i>must</i> be completed prior to submitting this form.                                                                                            |                     |  |  |
| Πα                  | <ul> <li>Please include a confirmation of the background check in the attachments.</li> <li>Please include a signed Network User Agreement in the attachments.</li> </ul> |                     |  |  |

In the **Additional Information** field include the need or no need for RecTrac and any other additional needs. You can try adding request for the following:

- Shared Mailbox Access
- P>Drive Folder Group Access
- RecTrac Access: like whom (username), position, & for what site
- Include phone change info for Telecom: phone #, location, Mac Address, & other lines need in what order.

But you may have to create another Service Now Request to modify the account after the new hire's account has been created.

Additional Information

Employee will need access to RecTrac.

If RecTrac is not needed, please add that statement in the Additional Information box

Additional Information

| Employee does not need RecTrac |
|--------------------------------|
|                                |
|                                |

For Modify Network Account, click the RecTrac needed toggle:

| Opti | Options |  |  |
|------|---------|--|--|
|      | RecTrac |  |  |

2. While waiting for the personal network login to be established, Supervisor may request the use of a training network login ("**PRTrain**" request password from PR Support Desk). New Hire may login and train in RecTrac using the RecTrac Demo Training Login "**TRAIN**" and password "**demo**":

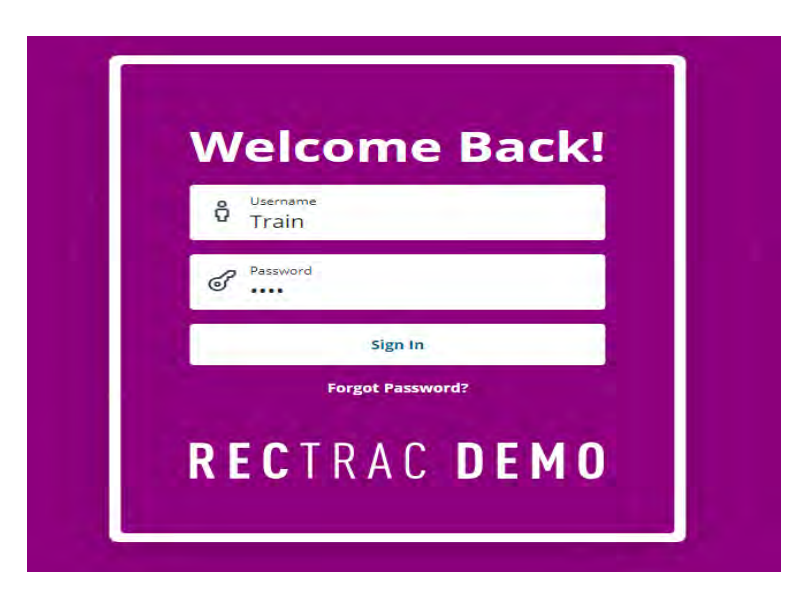

The New Hire should access RecTrac Labs in RecTrac Demo to learn basic RecTrac navagational skills and functions; there are multiple skill labs:

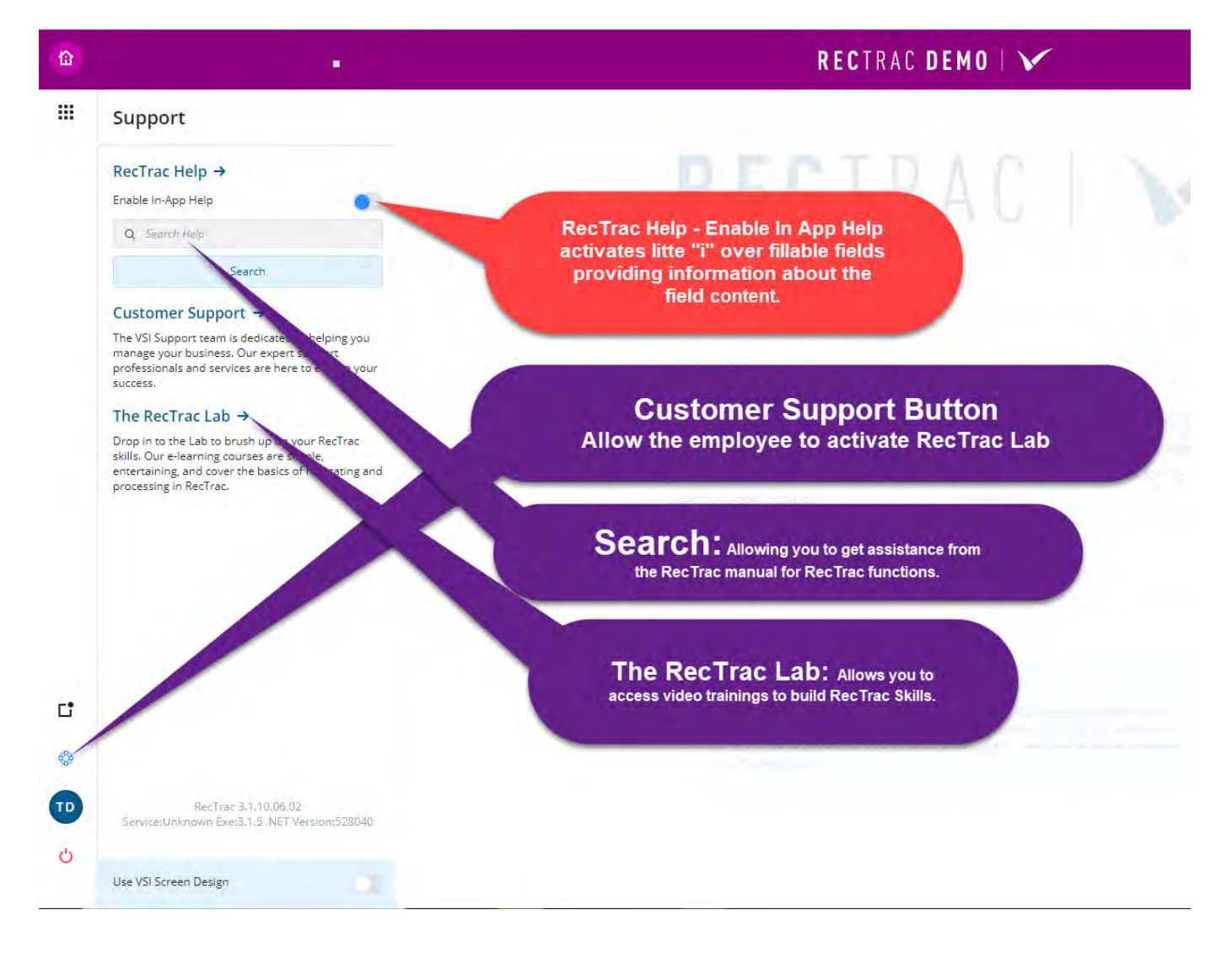

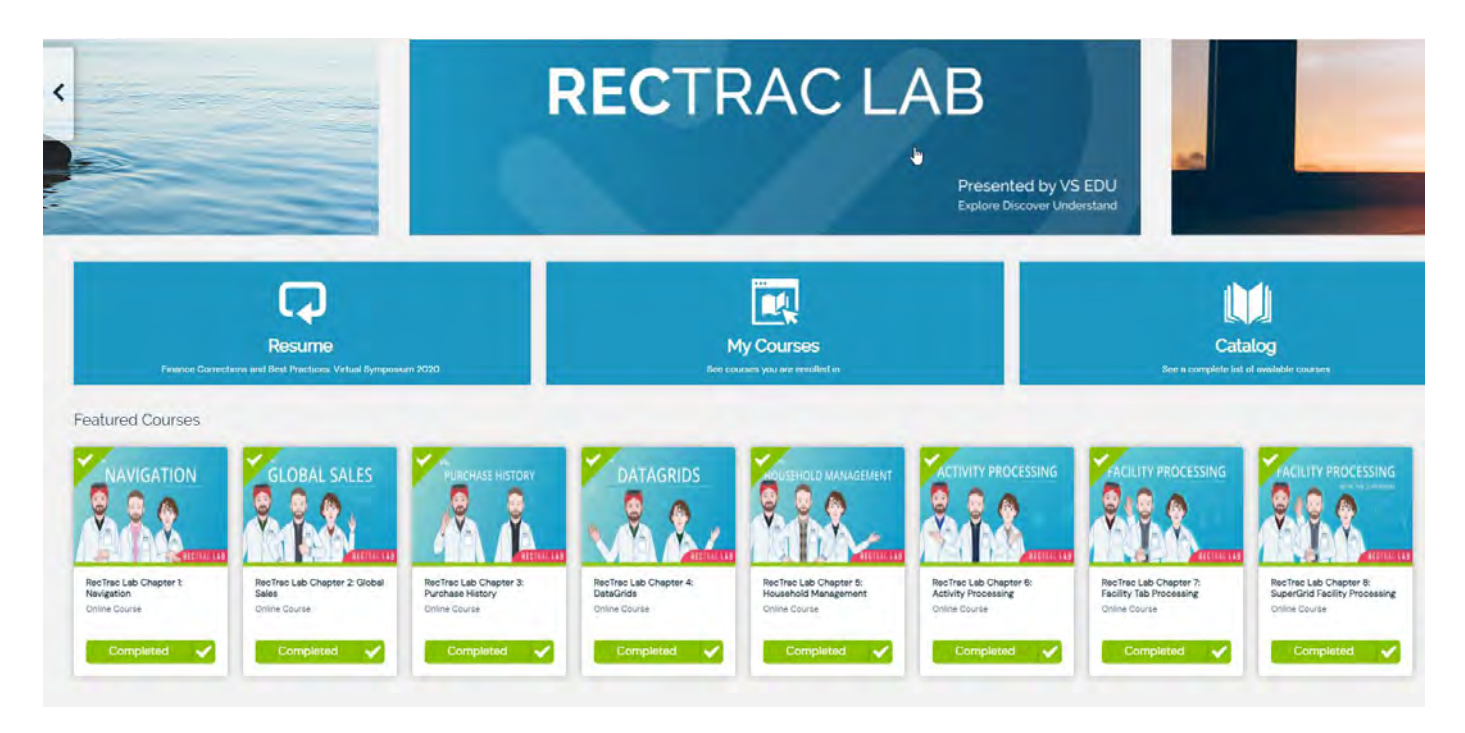

3. Once the New Hire has network access and an Outlook email, IT will forward the request ticket to the PR Support Desk to set up RecTrac access.

4. The New Hire must log into Employee Self-Service (ESS) and complete three Payment Card Industry (PCI) Data Security Trainings necessary for access to RecTrac. The trainings are in SuccessFactors:

| Employee Launchpad                   |                      |                                                             |                                                   |  |  |  |
|--------------------------------------|----------------------|-------------------------------------------------------------|---------------------------------------------------|--|--|--|
| Employee Self Service Employee Tools |                      |                                                             |                                                   |  |  |  |
| Home Page<br>Clark County            | Access Request Forms | Enterprise Resource<br>Planning (ERP)<br>Reference Material | SuccessFactors<br>Learning Management<br>Learning |  |  |  |
| 6                                    | Ţ                    | \$                                                          | 13<br>1                                           |  |  |  |
|                                      |                      |                                                             |                                                   |  |  |  |

If the 3 trainings have been assigned by the supervisor, then you will find them in "My Learning Assignments". If they have not been assigned, then search for each training, "PCI-101", "161", "141", and assign to yourself by clicking "Assign to Me" or the supervisor can assign the trainings to the staff.

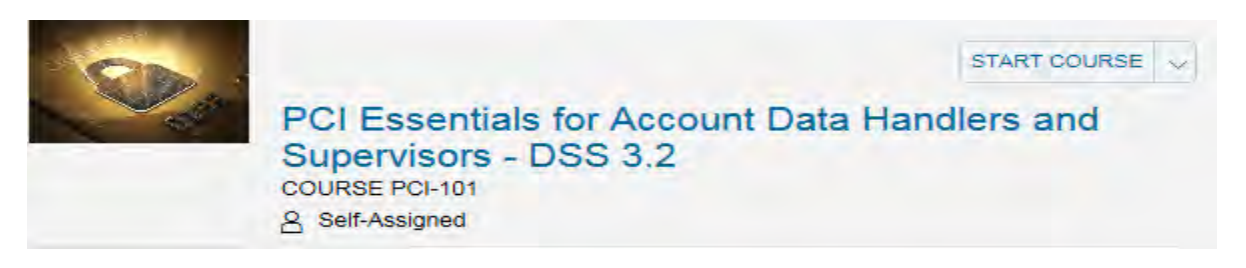

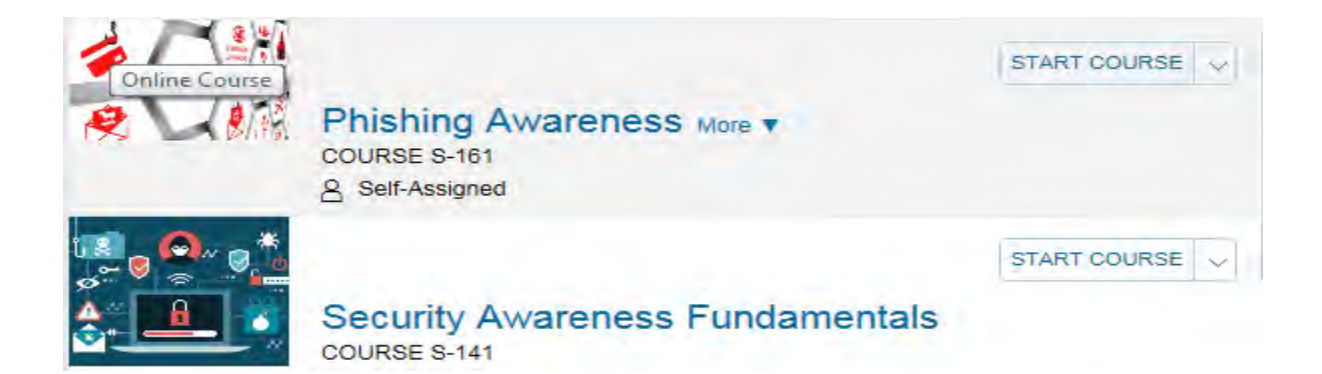

5. After the New Hire has completed the three trainings, the New Hire must read and review Parks and Recreation Fiscal Directive Policies:

- FD #10, PCI Compliance Policy
- FD #3, Payment Handling Policy
- FD #11, Customer Accounts Policy

6. After the New Hire has completed the three trainings and reviews the policies, the employee must complete and sign the **PCI Training and Policy Acknowledgement Form** and email to **PRSupportdesk@clarkcountynv.gov**. Then the supervisor can access "My Team" in Success Factors and email a Learning History Report which includes the new hire's name or screenshot the "Completed Learning History details" which includes the New Hire's name and each training in an email to **PRSupportdesk@clarkcountynv.gov** as proof of the training completion.

| SHARON AVILA<br>RECREATION ASSISTANT<br>PR_PR SUPPORT |                    |                                                                                          |                     |  |  |  |  |
|-------------------------------------------------------|--------------------|------------------------------------------------------------------------------------------|---------------------|--|--|--|--|
|                                                       |                    | and Documer (giton)                                                                      |                     |  |  |  |  |
|                                                       | 1/6/2021 09:02 AM  | Equal Opportunity/Affirmative Action<br>and Sexual Harassment Policy -<br>Online Version | Policy Acknowledged |  |  |  |  |
|                                                       | 12/7/2020 01:09 PM | (또 Security Awareness Fundamentals                                                       | Attended            |  |  |  |  |
|                                                       | 12/7/2020 10:20 AM | PCI Essentials for Account Data<br>Handlers and Supervisors - DSS<br>3.2                 | Attended            |  |  |  |  |
|                                                       | 12/7/2020 10:01 AM | Defensive Driving Fundamentals                                                           | Attended            |  |  |  |  |
|                                                       | 12/3/2020 10:01 AM | Phishing Awareness                                                                       | Attended            |  |  |  |  |
|                                                       | 10/6/2020 12:09 PM | Clark County Whistleblower<br>Mandatory Training Online                                  | Attended            |  |  |  |  |
|                                                       | 3/13/2020 10:43 AM | Ergonomics in the Workplace<br>(Update Available)                                        | Attended            |  |  |  |  |
|                                                       | 3/13/2020 10:05 AM | Emergency and Disaster<br>Preparedness                                                   | Attended            |  |  |  |  |

Confirmation of trainings completion is needed before the RecTrac Account will be established. [Click the video to learn how to screenshot in an email]

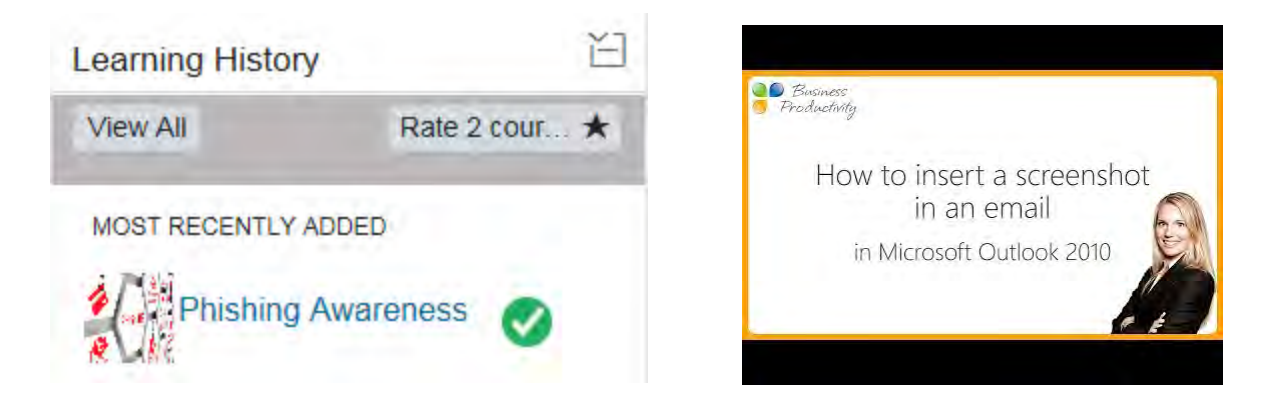

6. Once the proof of the three completed trainings is received by PR Support Desk, a RecTrac Live account will be created and the username and temporary password will be emailed to the supervisor and the New Hire by PR Support Desk in a welcome email. New Hire can use their own Demo RecTrac access for continue training with assistance from center staff and/or PR Support Desk personal. If you have question are need assistance, please contact PR Support Desk at 702 455-8132 or PRSuppotdesk@clarkcountynv.gov.

## **Additional Resources:**

## **Assigning Courses in Success Factors**

Click here to watch video (MP4)

**Success Factors Reports Training** 

Click here to watch video (MP4)